# San-inNet インターネットサービス

# <u> ブロードバンド設定手順書</u>

# MacOS X 10.4 版

セコム山陰株式会社

# 設定手順書の構成

λ

编

| 改化で1」フ引にの読の\/にこい。 | 診読みくださ | 561. |
|-------------------|--------|------|
|-------------------|--------|------|

- 第 1 ADSLモデム又はReachDSLモデムの設置
  - ADSLモデム又はReachDSLモデムの特徴、各部の名称と機能、ケーブル の接続についてご説明しています。 ご使用の前に必ずお読みください。

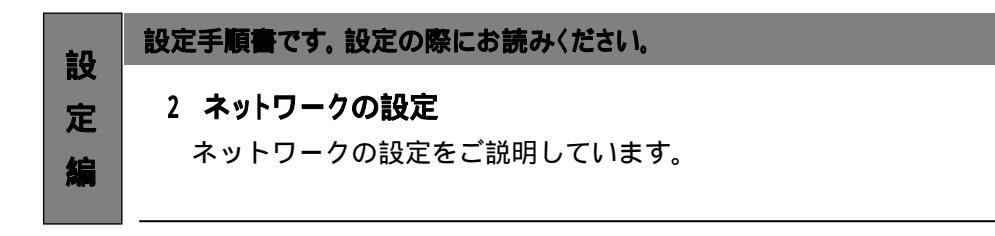

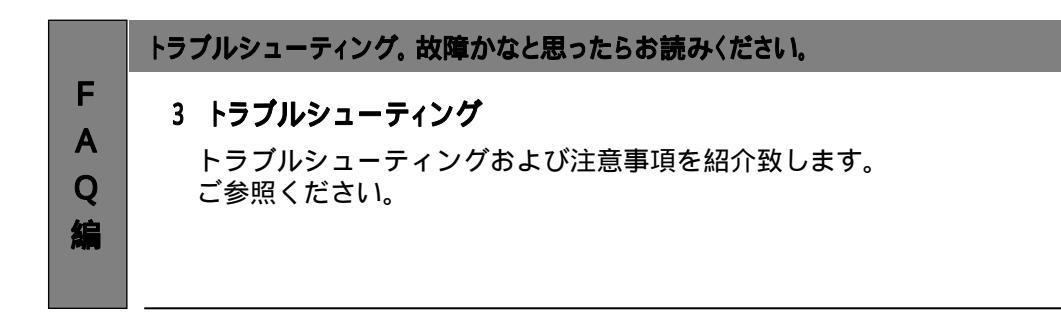

Appleは、米国およびその他の国で登録された米国Apple Computer, Inc.の商標または登録商標です。

## - 導入編 -

# 1.DSLモデムの設置

### 1-1 モデムの概要

お客様へ配布しましたモデムはADSL用モデムNTT製、又はReachDSL用モデムパラダイン社製 となります。

DSLモデムは当社より販売させていただいているもの以外は動作保証はいたしませんのでご注意ください。 (ReachDSL用モデムは弊社が提供するモデムしかございません。)

### ADSL用モデムの場合

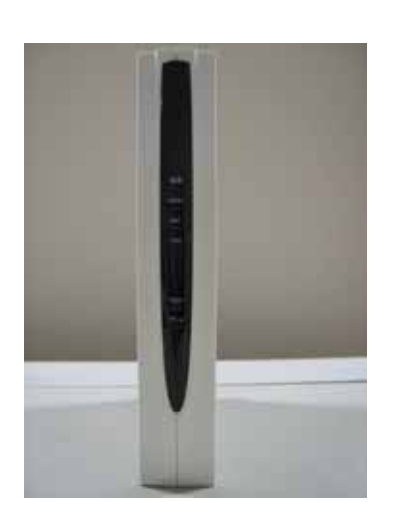

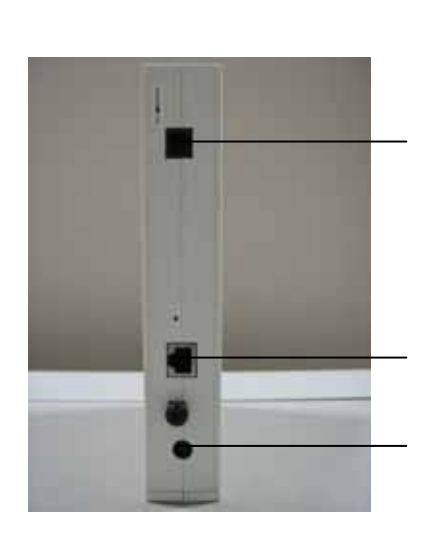

#### 接続手順

<u>外部電源入力端子</u>

付属のACアダプタを接続します。

<u>LAN端子</u>

LANケーブルを接続します。接続したLANケーブルはパソコンのLANボード / カードのコネクタ部分へ接続します。

<u>LINEポート</u>

電話回線を接続します。

#### ADSLモデム正面ランプの説明

ADSLモデム正面のランプを以下に示します。

電源 : ACアダプタからの電力が供給されている場合は緑色に点灯します。

- ADSL : ADSLリンクアップ時に緑色に点灯します。データが流れている時は点滅します。
- INIT : 通常動作時消灯しています。
- LAN : パソコンとADSLモデム間の通信を示します。リンクアップ時は緑色に点灯します。
- TEST : 通常動作時消灯しています。

アラーム : 障害時に点滅します。

### Reach DSLモデムの場合

正面

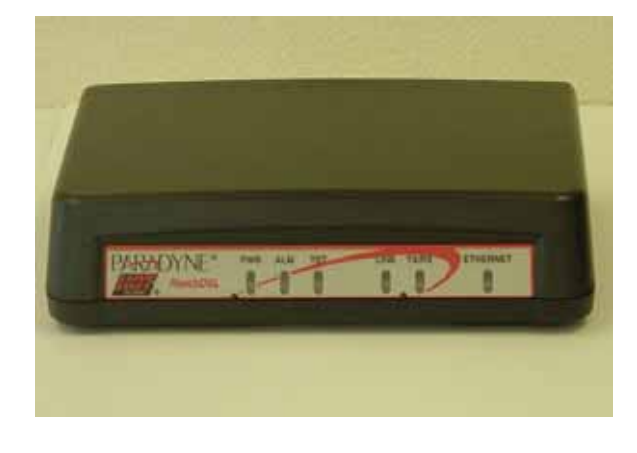

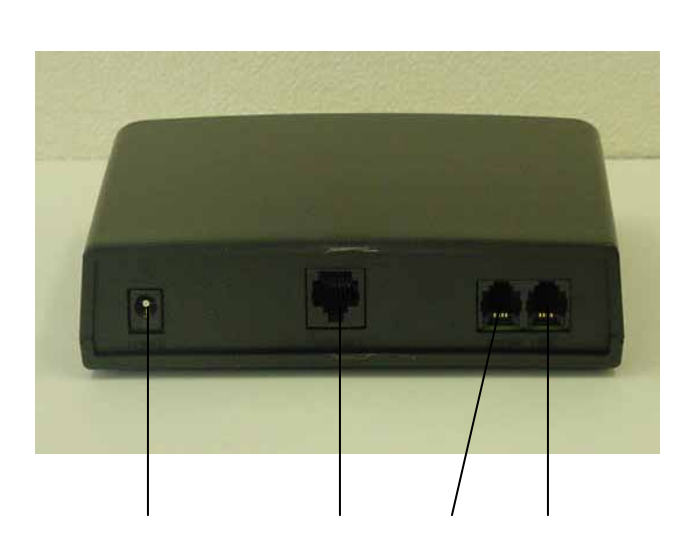

#### 接続手順

<u>POWER端子</u> 付属のACアダプタを接続します。 <u>ETHERNET端子</u> LANケーブルを接続します。接続したLANケーブルはパソコンのLANボード / カードの コネクタ部分へ接続します。 <u>PHONE端子</u> 電話機やFAXに接続します。 <u>LINE端子</u> 電話回線を接続します。

#### ReachDSLモデム正面ランプの説明

ReachDSLモデム正面のランプを以下に示します。

PWR : ACアダプタからの電力が供給されている場合は緑色に点灯します。

- ALM : 障害時に赤色に点灯します。
- TST : 通常は消灯しています。
- LINE: ADSLリンクアップ時に緑色に点灯します。
- TX/RX: データが流れている時は点滅します。

ETHERNET: パソコンとADSLモデム間の通信を示します。リンクアップ時は緑色に点灯します。

### 1-2 ADSLモデム又はReachDSLモデムとパソコンの接続

モデムに同梱の配線図に従い、ADSLモデム又はReachDSLモデムとパソコンの接続を行ってください。

- 設定編 -

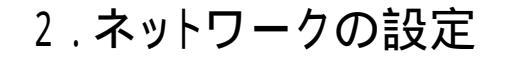

## 2-1 設定

1.メニューバーの〔アップルメニュー〕から〔システム環境設定〕を選択します。

| Ś                  |   |
|--------------------|---|
| この Mac について        |   |
| Mac OS X ソフトウェアを入手 |   |
| システム環境設定           |   |
| Dock               | • |
| 場所                 | • |
| 最近使った項目            | • |
| 強制終了               |   |
| スリープ               |   |
| 再起動                |   |
| システム終了             |   |
| ログアウト 쇼#           | Q |

2.表示された[システム環境設定]の画面で、[インターネットとネットワーク]の [ネットワーク]をクリックします。

| 000                   |           |                                                                                                    | システム環境調                                        | 殳定          |                     |        |  |
|-----------------------|-----------|----------------------------------------------------------------------------------------------------|------------------------------------------------|-------------|---------------------|--------|--|
|                       | 「べてを表示    | 3                                                                                                    |                                                |             | Q                   |        |  |
| パーソナル                 |           |                                                                                                    |                                                |             |                     |        |  |
| Dashboard と<br>Exposé | Dock      | Q<br>Spotlight                                                                                                    | ● <sup>F10</sup><br>● <sup>New</sup><br>アピアランス | で<br>セキュリティ | デスクトップと<br>スクリーンセーバ | 言語環境   |  |
| ハードウェア                | ,         |                                                                                                    |                                                |             |                     |        |  |
| Bluetooth             |           | キーボードと<br>マウス                                                                                                    | サウンド                                           |             | プリントと<br>ファクス       | 省エネルギー |  |
| インターネッ                | トとネットワ    | 7-7                                                                                                    |                                                |             |                     |        |  |
| .Mac                  | QuickTime | () () ( | []<br>共有                                       |             |                     |        |  |
| システム                  |           |                                                                                                    |                                                |             |                     |        |  |
| アカウント                 | 2Ľ-7      | ッフトウェア<br>アップデート                                                                                                    | マニパーサル<br>アクセス                                 | 記動ディスク      | 日付と時刻               |        |  |

- 設定編 -

3. 〔ネットワーク〕の画面で、〔ネットワーク環境:〕から〔新しいネットワーク環境〕を 選択します。

|   | ネットワーク環境<br>表示 | ★ 自動<br>新しいネットワーク環境<br>イットワーク環境を編集                                          |
|---|----------------|-----------------------------------------------------------------------------|
| 0 | 内藏 Ethernet    | 内蔵 Ethernet にケーブルは接続されていますが、コンピュータに IP ア<br>ドレスが設定されていないため、インターネットに接続できません。 |
| • | AirMac         | AirMac は"入"になっていますが、ネットワークに接続していません。                                        |
| • | 内蔵モデム          | "内蔵モデム"は投定されていません。                                                          |
|   |                |                                                                             |
|   | C              | 設定 接続                                                                       |

4.〔新しいネットワーク環境の名前〕に「San-inNet」と入力し、〔OK〕をクリックします。

|                | 新しいネットワーク環境の名前:                                                     |
|----------------|---------------------------------------------------------------------|
|                | San-inNet                                                           |
| and the second | このコンピュータのすべてのユーザが、パスワード<br>を入力することなくアップルメニューでこのネット<br>ワーク環境を選択できます。 |
|                | キャンセル OK                                                            |

5. 〔ネットワーク〕の画面で、登録通知書を参照しながら以下の項目を入力します。

| -                  |                     |                    |                |        |
|--------------------|---------------------|--------------------|----------------|--------|
| 0                  | ネット                 | ワーク                |                | 1      |
| ▲ ▶ すべてを表示         | 2                   | Q                  |                |        |
|                    |                     |                    |                |        |
| ネットワーク             | ク環境:San-inNet       | •                  |                |        |
|                    | +=. (+**            |                    |                |        |
|                    | 表示: 内蔵 Etherne      | et 🗧               |                |        |
| TCP/               | IP PPPoE AppleT     | 「alk プロキシ Ethernet | <u> </u>       |        |
|                    |                     |                    |                |        |
| IPv4 の設定:          | 手入力                 | •                  |                |        |
| IP アドレス:           | 10.43.0.58          |                    |                |        |
| サブネットマスク・          |                     |                    |                |        |
| JJA9PXAJ.          |                     |                    |                |        |
| ルーター:              | 10.43.0.58          |                    |                |        |
| DNS サーバ:           | 61.208.183.14       |                    |                |        |
|                    | 61.208.183.13       |                    |                |        |
| 検索ドメイン:            | miracle.ne.ip       |                    | (オブション)        |        |
|                    | - //                |                    |                |        |
| IPV0 FFUX.         |                     |                    |                |        |
| (                  | IPv6 を設定            |                    | ?              |        |
|                    |                     |                    |                |        |
| ****               | + 7 - 4 + 2 + 6 1 6 | 1++ (72.74)        | <u>合士 4 法田</u> |        |
| 2 変更できないように        | .9 るにはカキをクリック       | (JSX99) (          | 学9 《週用         |        |
|                    |                     |                    |                | 1      |
| ᇰᇖᇦᇊᅳᇢᄪᆖ           | + <del>=</del>      | . Con in Nat       |                |        |
| イットワーク頃            | 児                   | :San-inNet         |                |        |
| 衣小                 |                     | . 內服Ethernet       |                |        |
| TCP/IP <b>タブ</b> 内 |                     |                    |                |        |
| IPv4の設定            |                     | : 手入力              |                |        |
| IPアドレス             |                     | : 登録通知に記載の         | 端末側指定IP        | アドレス   |
| サブネットマス            | ク                   | : 登録通知に記載の         | サブネットマ         | スク     |
| ルーター               |                     | : 登録通知に記載の         | ゲートウェイ         |        |
| DNSサーバ             |                     | :登録通知に記載の          | プライマリD         | NSサーバ及 |
|                    |                     | サカングリアバッサ          | - 11           |        |

検索ドメイン

セカンダリDNSサーバ

: miracle.ne.jp

6.〔ネットワーク〕のウィンドウ右上のクローズボタン(赤丸)をクリックします。 「設定の変更を適用しますか?」と表示されますので、〔適用〕ボタンをクリックします。

| 設定の変更を適用しますか? |         |
|---------------|---------|
| 環境: So-net    |         |
| (適用しない) キャンセ  | 2ル (通用) |

以上でネットワークの設定は完了です。

## 3.トラブルシューティング

#### 3 - 1 インターネットへつながらない

1. [ADSLモデム]のインジケーターをご確認ください。
 [ADSLモデム] [パソコン]の電源が投入されている状態でご確認ください。

[ADSL] ランプが消灯している場合は、San-inNetサポートセンターへご連絡ください。

〔LAN〕ランプが消灯している場合は、〔ADSLモデム〕と〔パソコン〕の接続をご確認 ください。正常に接続されいる場合は緑色に点灯しています。

〔ALARM〕ランプが赤色で点滅している場合は、障害の発生が考えられます。 San-inNetサポートセンターへご連絡ください。

ADSLモデムのインジケータに問題がない場合は「2」へ進んでください。

2.パソコンの〔ネットワークのTCP/IP〕設定をご確認ください。

詳細は本設定手順書の〔設定編〕〔2.ネットワークのTCP/IP設定〕をご確認 ください。

パソコンの設定に問題が見受けられない場合は「3」へ進んでください。

3.上記をご確認後、症状が改善されない場合はSan-inNetサポートセンターへご連絡ください。 専門の係員がサポート致します。

### 3-2 ご注意事項

落雷等からADSLモデム、PC機器を守る方法

落雷等により、サージやノイズと呼ばれる電圧異常が発生し、これに起因する機器故障が頻発 しております。 このサージやノイズからADSLモデム・PC機器等を守る為、各メーカーからサージプロテクタ が発売されております。 ご利用していただくことをお奨め致します。

落雷等の自然災害に起因するADSLモデムの故障は保証期間内であっても保証の対象外と なりますので、ご注意ください。